## KinderConnect – Certify Attendance

Once the attendance for a child in a given month is accurate and complete, providers must Certify attendance to request the parent's signature. Attendance cannot be submitted for payment until the parent has signed the Attendance Sheet.

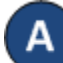

Click **Certify** under Attendance.

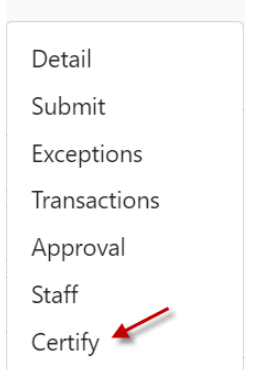

B After the **Provider** and the parents complete all entries or necessary corrections to the attendance, the **Attendance > Certify** page lists all the attendance pending certification.

## **Certify Attendance**

| Provider: | AA Child Care (test) (San Diego) 🛛 🗸 |           |             |
|-----------|--------------------------------------|-----------|-------------|
| Certify   | Attendance Cycle                     | Certified | Uncertified |
| Certify   | 10/1/2021 - 10/31/2021               | 0         | 1           |
| Certify   | 5/1/2021 - 5/31/2021                 | 2         | 2           |
| Certify   | 1/1/2021 - 1/31/2021                 | 3         | 0           |

C

Click on the *Certify* corresponding to the *Attendance Cycle* that you would like to certify.

Click the *Certify* checkboxes corresponding to the names of each child whose attendance you would like to certify. You can select all children by clicking the *Certify* checkbox in the title bar (click again to deselect). Selecting one or more children enables the **Request** *Signatures* button.

Certify Detail - Attendance Cycle 9/1/2021 - 9/30/2021

|   | Child Name           | Child ID | Attendance Last Entered | Request Date | Signature Date | View       |
|---|----------------------|----------|-------------------------|--------------|----------------|------------|
|   | Appleton, Apple      | 643      | 9/27/2021               |              |                | Attendance |
|   | Bartlett, Child1     | 638      | 9/21/2021               |              |                | Attendance |
|   | Bradley, Fred        | 291      | 9/15/2021               |              |                | Attendance |
|   | Davis, ChildAChanged | 598      | 9/15/2021               |              |                | Attendance |
|   | Davis, ChildB        | 599      | 9/15/2021               |              |                | Attendance |
| _ |                      |          |                         |              |                |            |

## E

## Press Request Signatures.

KinderConnect will send a request to each Parent asking that they sign and approve the attendance using KinderSign or KinderSmart.